## 1. OBJETIVO:

El objetivo de la siguiente guía es crear un paso a paso para realizar el seguimiento a la Ejecución Contractual en la plataforma de la Tienda Virtual del Estado Colombiano (TVE).

#### 2. ALCANCE:

La guía está diseñada para realizar la publicación de toda la documentación derivada de la ejecución de las Ordenes de Compra suscritas a través de la Tienda Virtual del Estado Colombiano (TVE).

# 3. DEFINICION:

**Tienda Virtual del Estado Colombiano (TVE):** La Tienda Virtual del Estado Colombiano hace parte del Sistema Electrónico de Compra Pública desarrollado y administrado por Colombia Compra Eficiente, y consiste en una herramienta en línea que permite a las Entidades Estatales realizar compras a través de instrumentos de agregación de demanda como grandes superficies y los Acuerdos Marco de Precios ofreciendo a las entidades estatales facilidad, rapidez y buenos precios para la adquisición de bienes, obras y servicios.

Además, para asegurar la transparencia en los procesos de compras realizados entre los oferentes y las entidades estatales, Colombia Compra Eficiente cuenta con el seguimiento constante de entes de control como Superintendencia de Industria y Comercio.

#### **ACTIVIDADES:**

La publicación de toda la documentación derivada de la ejecución de las órdenes de compra suscritas por la entidad a través de la TVE se debe hacer un usuario comprador de la Entidad.

#### PASOS PARA REALIZAR LA PUBLICACIÓN DE LA GESTION CONTRACTUAL EN EL TVE

1. Ingrese al home de la TVE a través del siguiente link:

# https://www.colombiacompra.gov.co/content/tienda-virtual

| $\leftarrow \   \rightarrow $ | X 🔒 colombia  | compra.gov.co | o/content/tienda-virtua | -         |                                     |                           |                            |                                            | i d                                       |
|-------------------------------|---------------|---------------|-------------------------|-----------|-------------------------------------|---------------------------|----------------------------|--------------------------------------------|-------------------------------------------|
|                               | Quiénes somos | SECOP         | Tienda Virtual          | Relatoría | Normativa                           | Transparencia             | Comunicaciones<br>y Prensa | Participa                                  | Atención y<br>servicio a la<br>ciudadanía |
|                               |               |               |                         |           | Proce                               | SOS                       |                            |                                            |                                           |
|                               |               | Administra t  | tu<br>Ipra              |           | Registrate en<br>Virtual del Estado | la Tienda<br>o Colombiano | Vi                         | Ingresa en la Tier<br>tual del Estado Colo | nda<br>ombiano                            |

|   |                          | GUIA PARA REALIZAR LA PUBLICACIÓN DE LA<br>GESTIÓN CONTRACTUAL EN LA TVE | Código: 760,10,04-7         |
|---|--------------------------|--------------------------------------------------------------------------|-----------------------------|
| Ŷ | UNIDAD PARA LAS VÍCTIMAS | PROCESO DE GESTION CONTRACTUAL                                           | Versión: 01                 |
|   |                          | PROCEDIMIENTO PLANEACION CONTRACTUAL Y                                   | Fecha: 12/07/2022           |
|   |                          | GESTION CONTRACTUAL                                                      | Página <b>2</b> de <b>4</b> |

2. Haga clic en **"Ingresa en la Tienda Virtual del Estado Colombiano",** ingrese el nombre del usuario o correo electrónico y contraseña.

| Colomb                      | ia Compra Eficiente         |
|-----------------------------|-----------------------------|
|                             | Proporcionado por 🔅 COUP    |
| Entrar                      |                             |
|                             |                             |
| Nombre de us<br>electrónico | uario o dirección de correo |
| Nombre de us<br>electrónico | uario o dirección de correo |

3. Diríjase al menú "Ordenes", ingrese el numero de la orden de compra y haga clic en la lupa.

| Colombia Compra Eficiente | ¿Qué ne        | cesita?                       |                            |                   | 9                                                   | **      | 9 2 3<br>1                      | YOL                   | ANDA 🗸 🦼                                                           |                                                                                                    | AYUDA 🗸                    |
|---------------------------|----------------|-------------------------------|----------------------------|-------------------|-----------------------------------------------------|---------|---------------------------------|-----------------------|--------------------------------------------------------------------|----------------------------------------------------------------------------------------------------|----------------------------|
| A Solicit                 | udes Órd       | lenes                         | Facturas R                 | ecepción Co       | tización                                            | Prove   | edores Informe                  | s Configuració        | n                                                                  |                                                                                                    |                            |
| Órdenes de co             | mpra Línea     | as de la orde                 | en de compra               |                   |                                                     |         |                                 |                       |                                                                    |                                                                                                    |                            |
|                           | Órder          | nes de                        | e compra                   |                   |                                                     |         |                                 |                       |                                                                    |                                                                                                    |                            |
|                           | Exportar       | av                            |                            |                   | Vista                                               | Todo    | ~ (                             | Avanzado 4            | 877                                                                | 2                                                                                                    |                            |
|                           | mostrando      | limitado - bu                 | uscar 43877 ×              |                   | 1014                                                | loub    |                                 |                       |                                                                    |                                                                                                    |                            |
|                           | OC tota        | les OC                        | por entidad (              | OC por mercancía  |                                                     |         |                                 |                       |                                                                    | >                                                                                                    |                            |
| Número de la o            | rden de compra | Solicitante                   | Enviar al usuario          | Fecha de la orden | Proveedor                                           | Estado  | Estado de transmisión           | Comentarios sin respo | onder Articu                                                       | los                                                                                                    |                            |
| 43877                     |                | Yolanda<br>Guerrero<br>Acosta | Yolanda Guerrero<br>Acosta | 18/12/19          | Américas<br>Business<br>Process<br>Services<br>S.A. | Emitido | Envlo por correo<br>electrónico | No                    | bpo0'<br>Geren<br>bpo0'<br>Profe<br>bpo0'<br>Agen<br>bpo0'<br>Agen | 11 - IT-BPO-CC-34-1<br>the de proyecto_N<br>1-2 - IT-BPO-CC-1-36<br>the de operac<br>1-3 - IT-BPO-CC-1-36<br>the de Centro de C<br>1-4 - IT-BPO-CC-1-31<br>the de Centro de C<br>1-5 - IT-BPO-CC-1-26<br>the de Centro de C | - 27.519.85<br>-<br>-<br>- |

|   |                          | GUIA PARA REALIZAR LA PUBLICACIÓN DE LA<br>GESTIÓN CONTRACTUAL EN LA TVE | Código: 760,10,04-7         |
|---|--------------------------|--------------------------------------------------------------------------|-----------------------------|
| Ŷ | UNIDAD PARA LAS VÍCTIMAS | PROCESO DE GESTION CONTRACTUAL                                           | Versión: 01                 |
|   |                          | PROCEDIMIENTO PLANEACION CONTRACTUAL Y                                   | Fecha: 12/07/2022           |
|   |                          | GESTION CONTRACTUAL                                                      | Página <b>3</b> de <b>4</b> |

## 4. Acceda al detalle de la orden haciendo clic en el numero de la orden en color azul.

|                              | pra.coupano | st.com/order_head | ers               |           |         |                       |                           |             | E.    | м      | *      |   | C |
|------------------------------|-------------|-------------------|-------------------|-----------|---------|-----------------------|---------------------------|-------------|-------|--------|--------|---|---|
| Número de la orden de compra | Solicitante | Enviar al usuario | Fecha de la orden | Proveedor | Estado  | Estado de transmisión | Comentarios sin responder | Artículos   |       |        |        |   |   |
| 43877                        | Yolanda     | Yolanda Guerrero  | 18/12/19          | Américas  | Emitido | Envio por correo      | No                        | bpo011 -    | IT-BP | 0-00   | -34-1- | 2 | 7 |
|                              | Guerrero    | Acosta            |                   | Business  |         | electrónico           |                           | Gerente de  | proye | ecto_N | N      |   |   |
|                              | Acosta      |                   |                   | Process   |         |                       |                           | bpo012 -    | IT-BP | 0-00   | -36-1- |   |   |
|                              |             |                   |                   | Services  |         |                       |                           | Profesional | de op | oerac. | 23     |   |   |
|                              |             |                   |                   | S.A.      |         |                       |                           | bpo013 -    | IT-BP | o-cc   | -1-36- |   |   |

| Celombia Compre Eficiente                                                                                                   |                                                                                                    | ,0                        | 959 - 885888           |                                                                                            | YOLANDA 🗸                                                                                                    |         | AYUDA 🗸 |
|----------------------------------------------------------------------------------------------------|----------------------------------------------------------------------------------------------------|---------------------------|------------------------|--------------------------------------------------------------------------------------------|----------------------------------------------------------------------------------------------------|---------|---------|
| Solicitudes Órdenes                                                                                                    | Facturas Recepción Co                                                                                                    | otización Pr              | roveedores             | Informes                                                                                   | Configuración                                                                                                    |         |         |
| Órdenes de compra Líneas de la ord                                                                                          | en de compra                                                                                                    |                           |                        |                                                                                            |                                                                                                    |         |         |
| Orden de c                                                                                                    | ompra 43877 ve<br>Líneas Comentarios (5) Histor                                                                                                    | ersión 7 (Actual)<br>rial | 14 May - Reporte       | •                                                                                          |                                                                                                    | •       |         |
| 🔅 Informació                                                                                                    | n general                                                                                                    |                           | 🤗 Envío                |                                                                                            |                                                                                                    | =       |         |
| Estado<br>Fecha de la order<br>Fecha de revisión<br>Solicitud núm<br>Solicitante<br>Cambios<br>Enviar al usuario<br>Entidad | Emitido - Envío por correo electrónico<br>18/12/19<br>14/05/21<br>74527<br>Yolanda Guerrero Acosta<br>1. Aprobado<br>Yolanda Guerrero Acosta<br>UNIDAD ATENCION REPARACION IN | NTEGRALA                  | Direc<br>Térm          | ción Carrera I<br>Complej<br>110111 E<br>Colombia<br>A la aten<br>Andrade<br>inos Según el | 35 D # 46A - 65 Piso 5<br>5 Logistico San Cayetano<br>logotá D.C.<br>a<br>ción de: Ramón Alberto Rodrígu<br>acuerdo marco | JOZ     |         |
| Términos de pago<br>Entidad Compradora 2                                                                                    | VICTIMAS<br>Según el acuerdo marco<br>Ninguno                                                                                                    |                           | Nor<br>Dirección prine | nbre Américas<br>cipal Avenida<br>Bogotá,                                                  | Business Process Services S.A<br>el Dorado No 85D-55 Local 149<br>Cundinamarca 11001000                                   | A.<br>D |         |

5. Diríjase a **"Información general"** y en **"Ingresar comentario"** escriba el nombre del archivo a cargar en la plataforma.

| Ī | Información general Líneas Comentarios (5) Historial                                    |         |   |   |
|---|-----------------------------------------------------------------------------------------|---------|---|---|
| [ | 5 Comentarios Silenciar come                                                            | ntarios | ~ |   |
|   | Ingresar comentario                                                                     |         | _ |   |
|   | EJEMPLO: Informe de Actividades 1 Orden XXXX del AÑO                                    |         | 4 | ⊘ |
|   | Enviar notificación de comentario a un usuario ingresando @nombre (ejemplo: @JohnSmith) |         |   |   |

|   |                          | GUIA PARA REALIZAR LA PUBLICACIÓN DE LA<br>GESTIÓN CONTRACTUAL EN LA TVE | Código: 760,10,04-7         |
|---|--------------------------|--------------------------------------------------------------------------|-----------------------------|
| Ø | UNIDAD PARA LAS VÍCTIMAS | PROCESO DE GESTION CONTRACTUAL                                           | Versión: 01                 |
|   |                          | PROCEDIMIENTO PLANEACION CONTRACTUAL Y                                   | Fecha: 12/07/2022           |
|   |                          | GESTION CONTRACTUAL                                                      | Página <b>4</b> de <b>4</b> |

6. Para realizar la búsqueda del documento que desea cargar haga clic en **"Archivo"**, luego haga clic en **"Explorar"** y seleccione en su ordenador el documento. Finalmente haga clic en enviar para culminar la tarea.

| Información gene                                 | ral Líneas Comentarios (5) Historial                                         |      |                                           |                                      |
|--------------------------------------------------|------------------------------------------------------------------------------|------|-------------------------------------------|--------------------------------------|
| 5 Coment                                         | arios                                                                        |      |                                           | Silenciar comentarios 🗸              |
| Ingresar comentar                                | io                                                                           |      |                                           |                                      |
| EJEMPLO: Informe                                 | e de Actividades 1 Orden XXXX del AÑO                                        |      |                                           |                                      |
| Enviar notificación de co<br>Datos adjuntos Agre | omentario a un usuario ingresando @nombre (ejemplo: @John<br>gar Archivo Uri | Smi  | m)                                        |                                      |
|                                                  | Explorar                                                                     |      | Agregar un comentario privado             | Agregar comentario para el proveedor |
| Participantes:                                   | n Soltar archivos aquí                                                       |      |                                           |                                      |
| Reporte C<br>Se publica modific                  | DC<br>ación de la orden de compra a petición de la entidad l                 | bajo | o el id 231009 * - Yiran.Montoya - 2021-i | 14/05/21 a las 12:26                 |

| Por página 15   45   90                                                                                                    |                    | Ant.           | 1 2 3     | . Siguiente   |
|----------------------------------------------------------------------------------------------------|--------------------|----------------|-----------|---------------|
|                                                                                                    | Total 27.519.857.2 | 15,12 COP      |           |               |
|                                                                                                    | Recibir Solic      | itud de cambio | Impresión | Enviar        |
|                                                                                                    |                    |                |           |               |
| 5 Comentarios                                                                                                    |                    |                | Silenciar | comentarios 🗸 |
| 5 Comentarios<br>Ingresar comentario<br>EJEMPLO: Informe de Actividades 1 Orden XXXX del AÑO                                                                           |                    |                | Silenciar | comentarios 🗸 |
| Comentarios Ingresar comentario EJEMPLO: Informe de Actividades 1 Orden XXXX del AÑO Enviar notificación de comentario a un usuario ingresando @nombre (ejemplo: @John | Smith)             |                | Silenciar | comentarios 🗸 |

| Versión | Fecha | Descripción de la modificación |
|---------|-------|--------------------------------|
| 01      |       | Creación de documento          |